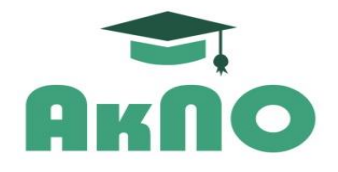

Автономная некоммерческая организация дополнительного профессионального образования

«Академия профессионального образования»

# Электронный учебно-методический материал (рекомендации)

# по самостоятельной работе обучающихся в государственных

# электронных информационно-библиотечных системах

с официальным публичным доступом на бесплатной основе

# Содержание

| Введение                                              | 3  |
|-------------------------------------------------------|----|
| 1. Российская национальная библиотека (РНБ)           | 4  |
| 2. Проект «Национальная электронная библиотека» (НЭБ) | 8  |
| 3. Российская государственная библиотека (РГБ)        | 14 |
| Заключение                                            | 16 |

#### Введение

Данный электронный учебно-методический материал (далее - рекомендации) разработан специалистами Автономной некоммерческой организацией дополнительного профессионального образования «Академия профессионального образования» (далее - АНО ДПО «АкПО»).

АНО ДПО «АкПО» реализует программы дополнительного профессионального образования и профессионального обучения (бессрочная Лицензия на осуществление образовательной деятельности № 1403 от 12.07.2017, выдана Министерством образования и науки Республики Калмыкия).

Соответственно, рекомендации предназначены для слушателей программ дополнительного профессионального образования (профессиональной переподготовки и повышения квалификации) и обучающихся по программам профессионального обучения (профессиональной подготовки/переподготовки по профессии рабочего / должности служащего, по программам повышения квалификации рабочих и служащих) и способствуют эффективному самостоятельному использованию в учебных целях учебной и учебно-методической литературы, находящейся в официальном открытом (бесплатном) доступе в ведущих государственных электронных информационно-библиотечных системах (ЭИБС).

3

#### 1. Российская национальная библиотека

Российская национальная библиотека (РНБ), электронный каталог которой расположен по адресу <u>https://primo.nlr.ru/primo-explore/search?vid=07NLR\_VU1</u>, представляет собой одну из старейших публичных библиотек России и Восточной Европы. Библиотека идет в ногу со временем и обладает огромной и востребованной у читателей коллекцией оцифрованной литературы. Так, в частности, только за 2021 год удаленным пользователям РНБ было выдано 2666948 экземпляров оцифрованных документов (изданий).

Самостоятельная работа в Российской национальной библиотеке (РНБ) начинается с регистрации.

Необходимо зайти на страницу сайта электронного каталога РНБ по ссылке <u>https://primo.nlr.ru/primo-explore/search?vid=07NLR VU1</u> и зарегистрироваться, нажав на кнопку «Вход» (см. скриншот ниже):

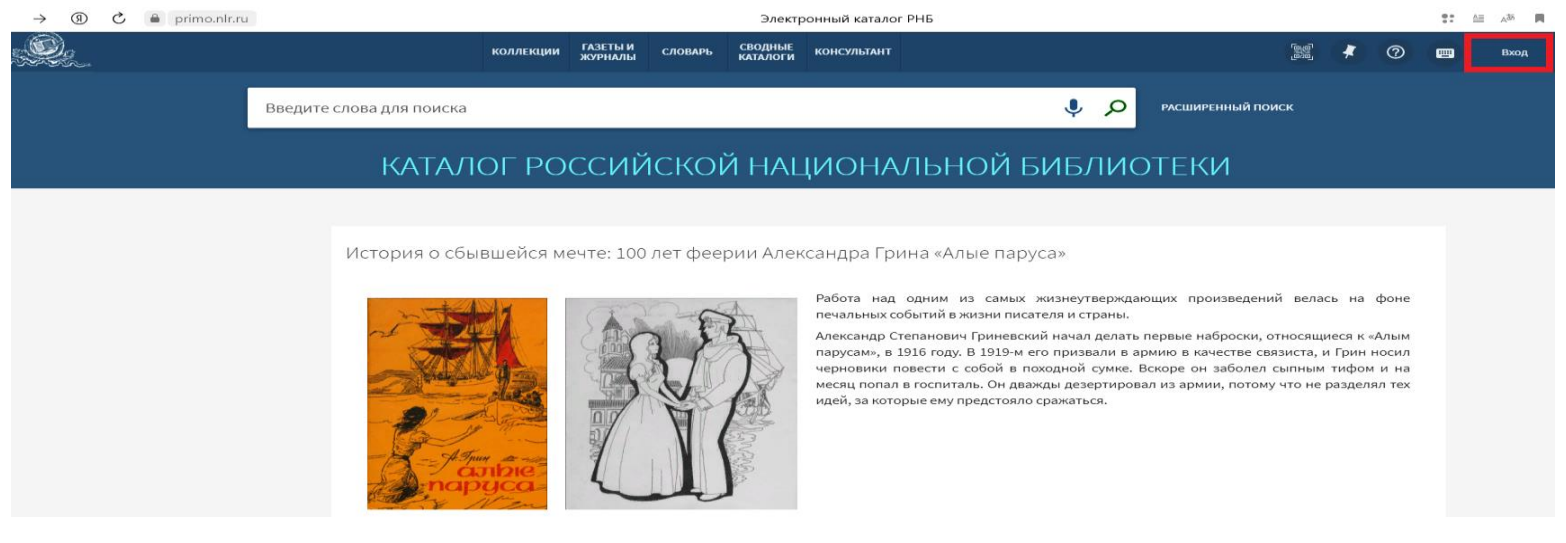

Попав на страницу входа, надо выбрать опцию «Регистрация» (см. скриншот ниже):

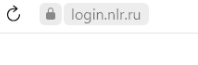

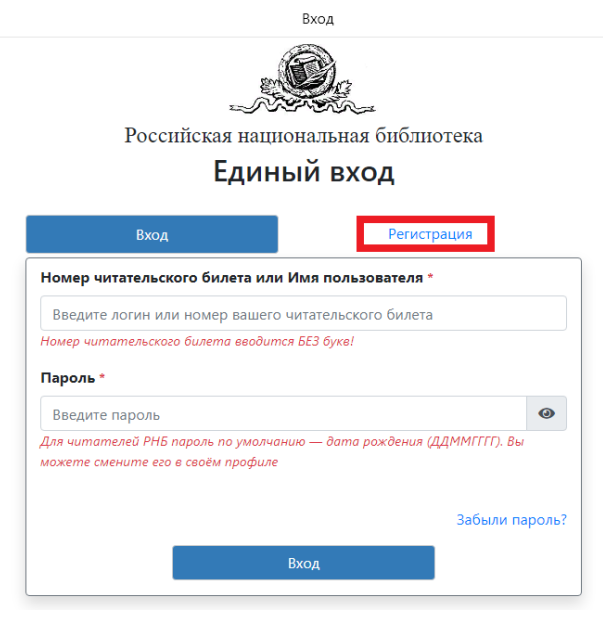

Попав на страницу для регистрации, вводите свои данные, соглашаетесь с условиями использования материалов сайта и нажимаете кнопку «Зарегистрироваться» (см. скриншот ниже):

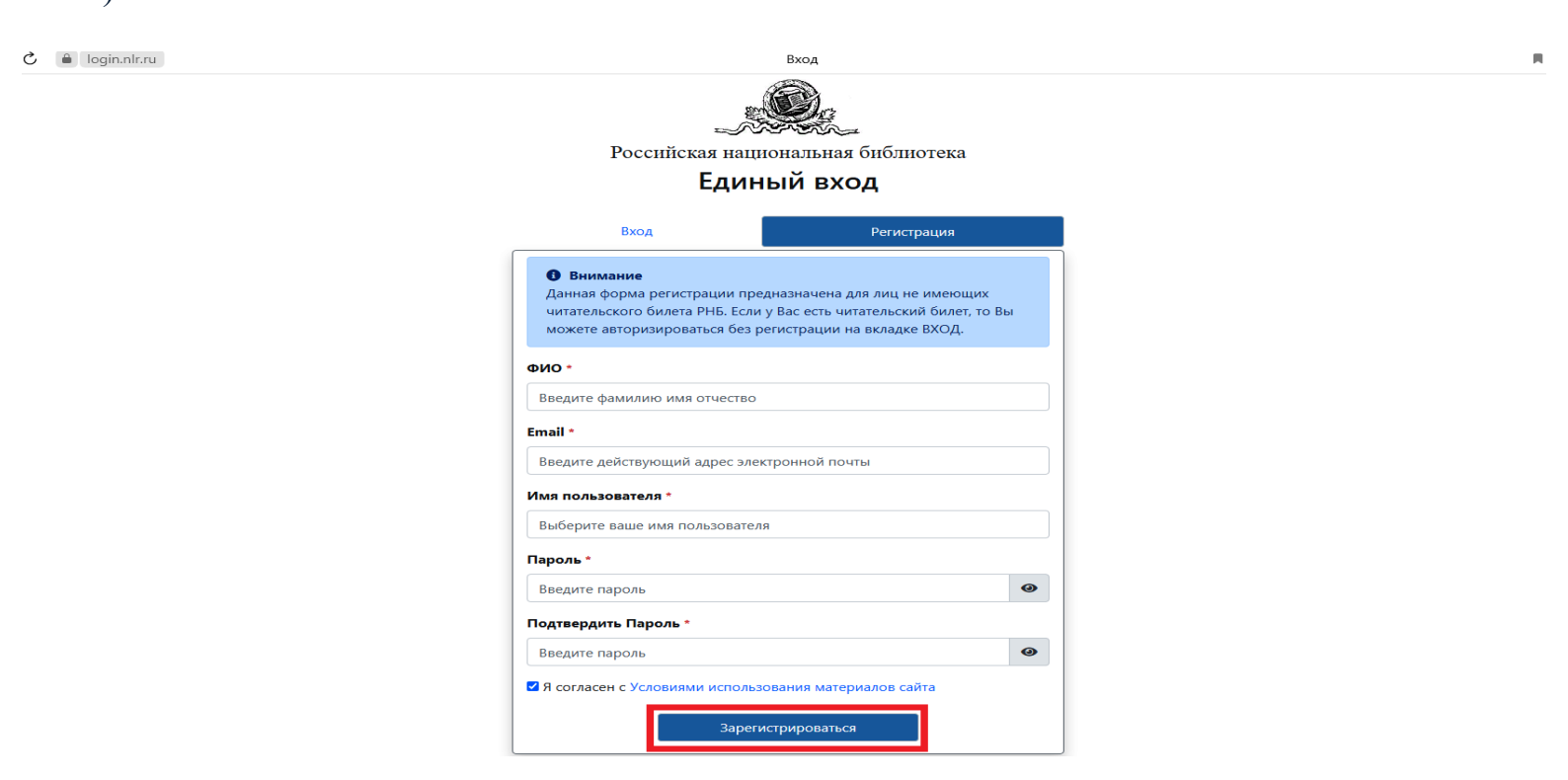

После регистрации и входа в личный кабинет вновь возвращаемся в электронный каталог РНБ по адресу <u>https://primo.nlr.ru/primo-explore/search?vid=07NLR\_VU1</u>, вводим в строке поиска интересующую нас дисциплину учебного плана и вид учебного пособия, допустим, «Педагогика учебник» и нажимаем значок поиска (см. скриншот ниже):

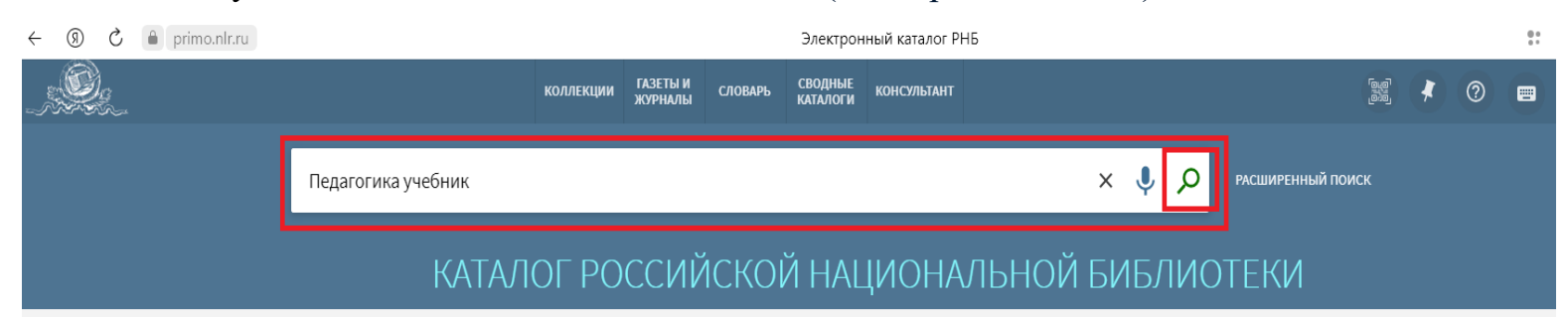

История о сбывшейся мечте: 100 лет феерии Александра Грина «Алые паруса»

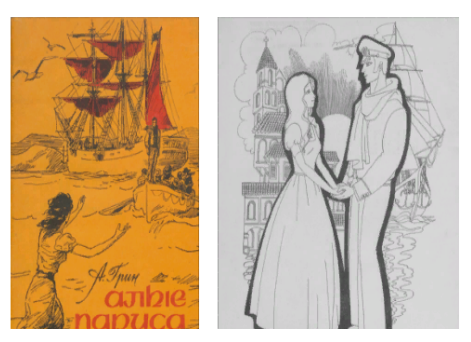

Работа над одним из самых жизнеутверждающих произведений велась на фоне печальных событий в жизни писателя и страны.

Александр Степанович Гриневский начал делать первые наброски, относящиеся к «Алым парусам», в 1916 году. В 1919-м его призвали в армию в качестве связиста, и Грин носил черновики повести с собой в походной сумке. Вскоре он заболел сыпным тифом и на месяц попал в госпиталь. Он дважды дезертировал из армии, потому что не разделял тех идей, за которые ему предстояло сражаться. Переходим на страницу с первыми результатами поиска и уточняем в настройках, что интересуют электронные копии, нажав соответствующий указатель (см. скриншот ниже):

| ← → ⑨ Ĉ 🔒 primo.nlr.ru                          | Электронный каталог РНБ                                                                                                    |            |   |   |     |
|-------------------------------------------------|----------------------------------------------------------------------------------------------------|------------|---|---|-----|
|                                                 | КОЛЛЕКЦИИ <mark>ГАЗЕТЫ И</mark> СЛОВАРЬ СВОДНЫЕ КОНСУЛЬТАНТ<br>ЖУРНАЛЫ СЛОВАРЬ КАТАЛОГИ                                                                                                    | 0.0<br>0.0 | 1 | 0 |     |
|                                                 | Педагогика учебник х 🌵 🔎 Расширенный поиск                                                                                                    |            |   |   |     |
| Настроить результаты                            | 🗌 0 выбрано СТРАНИЦА 1 1419 Результаты 🏠 Не могу найти 🧳 Сохранить поисковый запрос                                                                                                    |            |   | Ŧ |     |
| Сортировать по Релевантность                    | <ul> <li>              Падагогикэ: Пэдогогик тэхникумлан лукмо тунэммэ кнага             Шимбирев, П. Н.             1935             Ш Хранится в Фонд национальных литератур (Мар.л./3-123) &gt;      </li> </ul> |            | ē | * |     |
| Наличие<br>Без электронной копии (1407)         | <ul> <li>Книга</li> <li>Общая педагогика : Учебник для жен. гимназий</li> </ul>                                                                                                    |            | ē | * | ••• |
| Электронные копии (12)                          | Соколов, Леонид Александрович (ок. 1874-1921)<br>1913<br>№ Хранится в Русский книжный фонд (пл. Островского) (37.30.7.27) и других местах хранения >                                                                |            |   |   |     |
| За последние 3 месяца (2)                       | КНИГА<br>ШКОЛЬНЫЙ УЧЕбНИК                                                                                                    |            | ē | * |     |
| Тип ресурса 🔨<br>Книги (1371)<br>Многотомы (23) | Зуев, Дмитрий Дмитриевич<br>1983<br>Ш Хранится в Русский книжный фонд (Моск. пр.) (83-5/2405 ) >                                                                                                    |            |   |   |     |
| Другие (18)<br>Показать ещё                     | Социальная педагогика : учебник     Социальная педагогика : учебник                                                                                                    |            | ē | * | ••• |

Попадаем на страницу с уточненными результатами поиска, выбираем нужный источник и нажимаем на картинку его обложки (см. скриншот ниже):

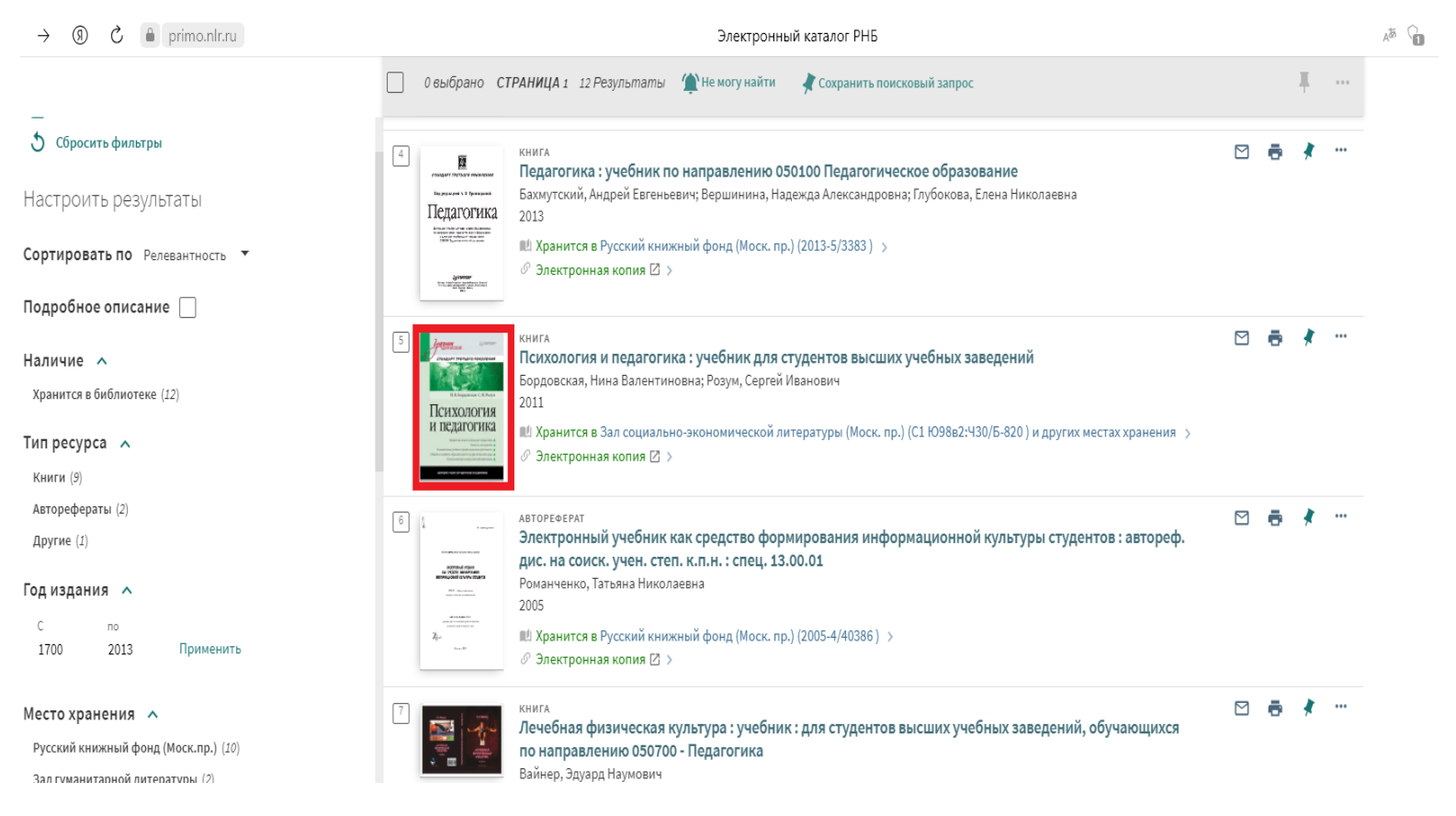

Попадаем на страницу с подробной информацией об источнике и нажимаем кнопку «Читать» (см. скриншот ниже):

| $\rightarrow$ | R  | Ç | 🔒 primo.nlr.ru | L                                                                     | Психоло                                                                                                  | огия и педаг                                                              | огика : учеб                                | ник для студ                                      | центов высц                               | их учебных за                                        | ведений - Росси                   | ийская Наци    | ональная | Библиотека     |     |   |   |  |
|---------------|----|---|----------------|-----------------------------------------------------------------------|----------------------------------------------------------------------------------------------------|---------------------------------------------------------------------------|---------------------------------------------|---------------------------------------------------|-------------------------------------------|------------------------------------------------------|-----------------------------------|----------------|----------|----------------|-----|---|---|--|
| , Ç           | 92 |   |                |                                                                       |                                                                                                    | коллекции                                                                 | ГАЗЕТЫ И<br>ЖУРНАЛЫ                         | СЛОВАРЬ                                           | СВОДНЫЕ<br>КАТАЛОГИ                       | консультант                                          |                                   |                |          |                |     | * | 0 |  |
|               |    |   |                | Введите слова                                                         | для поиска                                                                                               |                                                                           |                                             |                                                   |                                           |                                                      |                                   | ę              | م ,      | РАСШИРЕННЫЙ ПС | иск |   |   |  |
|               |    |   | 🕻 🔎 назад к с  | ПИСКУ РЕЗУЛЬТАТОВ                                                     |                                                                                                    |                                                                           |                                             |                                                   |                                           |                                                      |                                   |                |          |                |     |   |   |  |
|               |    |   |                | инедатогика<br>ССИХОЛОГИЯ<br>И педагогика<br>ВВЕРХ<br>ПРОСМОТР ОНЛАЙН | книга<br>Психология и<br>Бордовская, Ни<br>2011<br>М Хранится в 3<br>Ф Электронная<br>Просмо<br>Читать 2 | н педагогика<br>на Валентино<br>ал социально<br>я копия ⊠ ><br>Этр онлайн | а : учебник<br>вна; Розум, С<br>-экономичес | <b>для студен</b><br>ергей Иваное<br>кой литерату | <b>тов высши:</b><br>иич<br>уры (Моск. пр | <b>х учебных зав</b><br>.) (С1 Ю98 <sub>8</sub> 2:Ч3 | <b>едений</b><br>0/Б-820) и други | к местах хране | ения >   | *              |     |   |   |  |
|               |    |   |                | ЗАКАЗАТЬ<br>ОПИСАНИЕ<br>ССЫЛКИ<br>ОТПРАВИТЬ                           | Заказа<br>noreques<br>MECTA XF<br>За<br>Хр<br>Ру                                                         | ТЬ<br>ts<br>АНЕНИЯ<br>ал социально<br>анится ; (С1 Ю<br>исский книжн      | -экономиче<br>98в2:Ч30/Б-82<br>ный фонд (М  | ской литера<br>0)<br>оск. пр.)                    | туры (М                                   |                                                      |                                   |                |          | >              |     |   |   |  |

## После этого книгу можно читать (см. скриншот ниже):

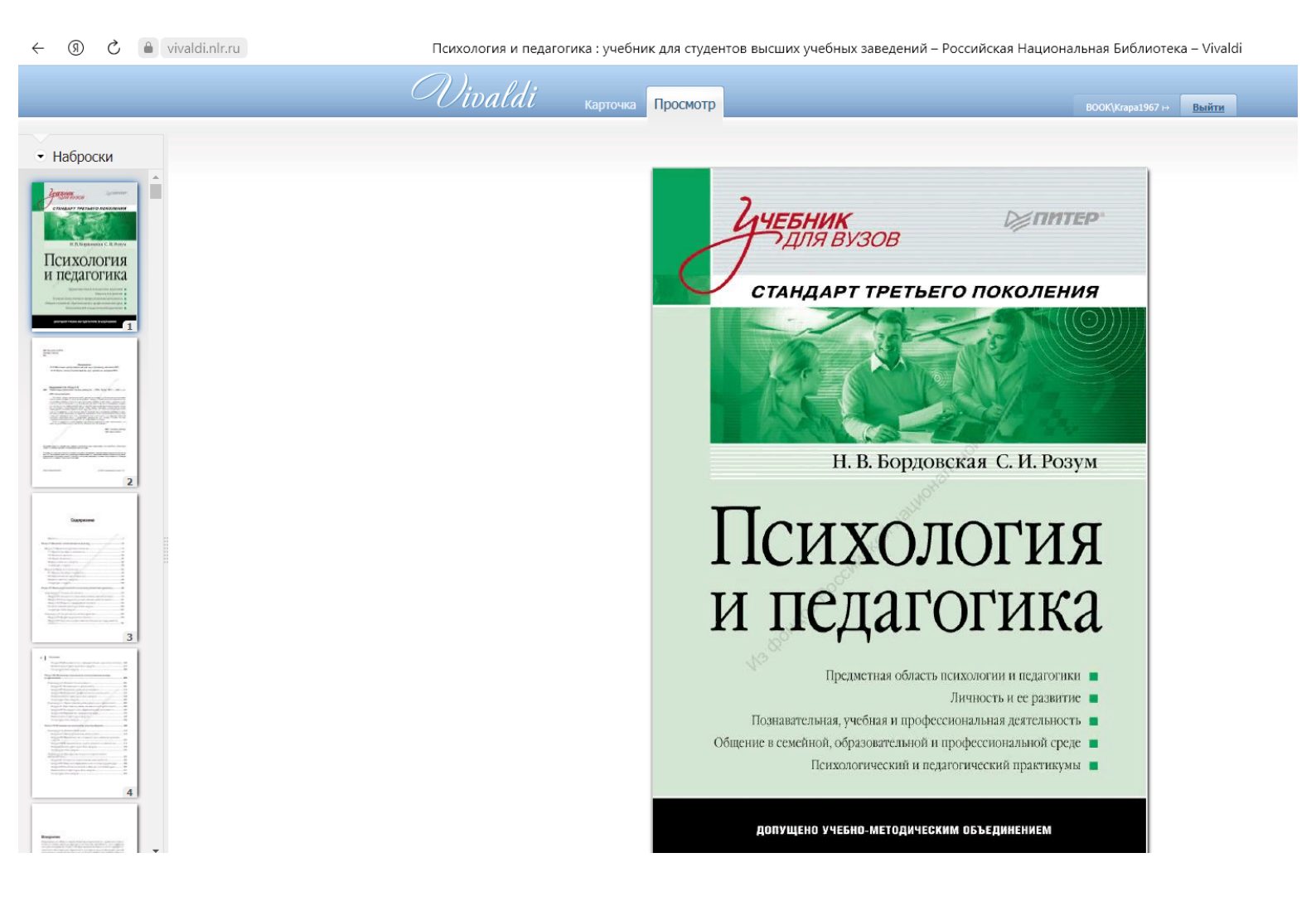

#### 2. Проект «Национальная электронная библиотека» (НЭБ)

Национальная электронная библиотека (НЭБ), расположенная на сайте <u>https://rusneb.ru</u> - федеральная государственная информационная система, создаваемая Министерством культуры Российской Федерации при участии крупнейших библиотек, музеев, архивов, издателей и других правообладателей.

В соответствии со статьей 18.1 Закона «О библиотечном деле», основными целями НЭБ являются сохранение исторического, научного и культурного достояния народов Российской Федерации, обеспечение условий для повышения интеллектуального потенциала Российской Федерации и популяризации российской науки и культуры, а также формирование основы для создания единого российского электронного пространства знаний.

Оператором НЭБ является Российская государственная библиотека.

В НЭБ представлены переведенные в электронную форму книги, включая редкие и ценные издания, рукописи, диссертации, авторефераты, монографии, изоиздания, ноты, картографические издания, патенты и периодическая литература.

В НЭБ содержатся актуальные издания, отобранные экспертами и востребованные школьниками, студентами, учеными и исследователями, а также широкими слоями пользователей, которым необходим доступ к систематизированному, доверенному и современному знанию.

Участниками НЭБ являются государственные и муниципальные библиотеки, библиотеки образовательных, научных и иных государственных и муниципальных организаций, а также учреждения, обеспечивающие хранение обязательного экземпляра документов в электронной форме и (или) книжных памятников.

Пользователи библиотек могут получить свободный доступ ко всей совокупности объектов НЭБ, включая охраняемые авторским правом.

При этом более двух третей фонда НЭБ можно свободно читать на портале НЭБ или с помощью мобильных приложений.

Общее количество электронных документов в фондах НЭБ - 5 838 737. В общественном достоянии - 4 927 662.

Самостоятельная работа в Национальной электронной библиотеке (НЭБ) начинается с регистрации.

8

Необходимо зайти на сайт <u>https://rusneb.ru</u> (есть версии для слабовидящих и для слепых) и зарегистрироваться, нажав на кнопку «Войти» (см. скриншот ниже):

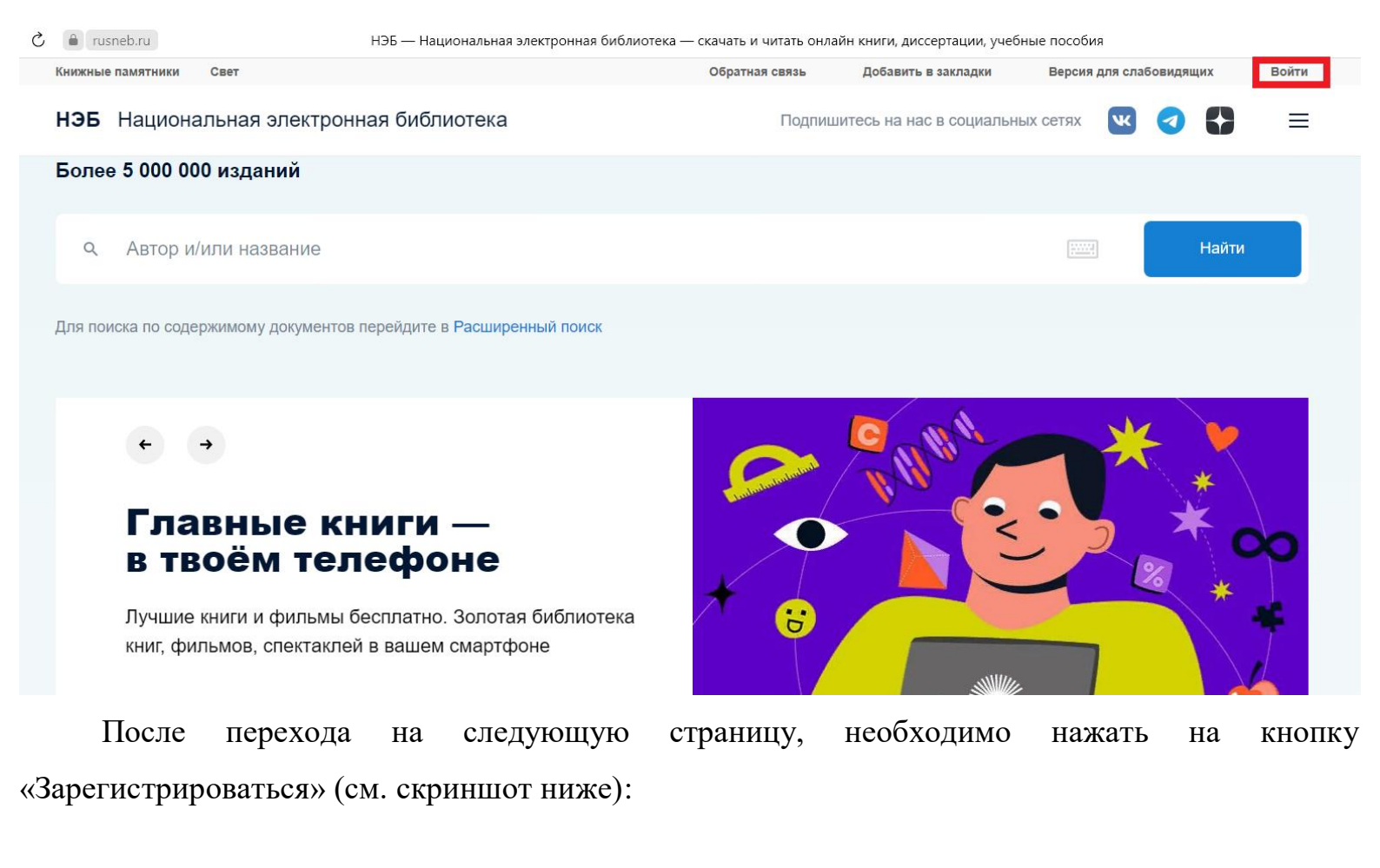

| 🖒 🔒 rusneb.ru          |                         | Войти   НЭБ                              | Войти   НЭБ         |                         |       |  |  |  |
|------------------------|-------------------------|------------------------------------------|---------------------|-------------------------|-------|--|--|--|
| Книжные памятники Свет |                         | Обратная связь                           | Добавить в закладки | Версия для слабовидящих | Войти |  |  |  |
| НЭБ                    | Q Введите ключевое сл   | ово, название произведения или имя автор | ра 🔛 Найти          |                         | ≡     |  |  |  |
| Войти                  |                         |                                          |                     |                         |       |  |  |  |
| Войти                  | Зарегистрироваться      | Забыли<br>гароль?                        |                     |                         |       |  |  |  |
|                        |                         |                                          |                     |                         |       |  |  |  |
|                        |                         |                                          |                     |                         |       |  |  |  |
|                        |                         |                                          |                     |                         |       |  |  |  |
| Национальная           | Коллекции и спецпроекты | Электронные читальные залы               | Вопросы и ответы    | Версия для слабовидящих |       |  |  |  |
| электронная            | Новости                 | Информация для библиотек                 | Обратная связь      | Версия для слепых       |       |  |  |  |
| оиолиотека             | Личный кабинет          |                                          |                     |                         |       |  |  |  |
|                        |                         |                                          |                     |                         |       |  |  |  |

Попав на страницу для регистрации, вводите ФИО и нажимаете кнопку «Продолжить» «Войти» (см. скриншот ниже):

| C 🔒 passport.rusneb.ru | Еди                                              | ный вход НЭБ                                                                                                    |
|------------------------|--------------------------------------------------|----------------------------------------------------------------------------------------------------|
|                        | Войти при помощи 🔊 💽 🗐                           |                                                                                                    |
|                        | Шаг 1 из 2. Основные данные *- обязательные поля |                                                                                                    |
|                        | Фамилия *                                        |                                                                                                    |
|                        | Имя *                                            |                                                                                                    |
|                        | Анатолий                                         |                                                                                                    |
|                        | Отчество (при наличии)                           | 34                                                                                                    |
|                        | Иванович                                         |                                                                                                    |
| Г                      | Продолжить Войти в аккаунт                       |                                                                                                    |
| L                      |                                                  | and the second second se |

На следующей станице регистрируетесь по своему e-mail и придумываете пароль, не забыв подтвердить, что Вы не робот и согласившись с условиями (см. скриншот ниже):

| C 🔒 passport.rusneb.ru | Εдν                                                                                   | ный вход НЭБ |
|------------------------|---------------------------------------------------------------------------------------|--------------|
|                        | Шаг 2 из 2. Данные для входа                                                          |              |
|                        | Электронная почта (используется для входа) *                                          |              |
|                        | example@email.ru                                                                      |              |
|                        | Пароль (не менее 6 символов) *                                                        |              |
|                        | Повторить пароль *                                                                    |              |
|                        |                                                                                       |              |
|                        | ✓ Я не робот<br>геСАРТСНА<br>Конформичиствание истояная использования                 |              |
|                        | Соглашаюсь с обработкой персональных данных                                           |              |
|                        | <ul> <li>Ознакомлен с политикои в отношении защиты персональных<br/>данных</li> </ul> | C. La        |
|                        | Принимаю правила пользования Российской государственной<br>библиотекой                |              |
|                        | Зарегистрироваться Войти в аккаунт                                                    |              |
|                        |                                                                                       |              |

Зарегистрировавшись и попав в личный кабинет, можно начинать поиск учебной литературы на основной странице НЭБ: <u>https://rusneb.ru</u>, введя в поле для поиска какую-либо дисциплину из учебного плана, допустим, «Культурология учебник» и нажать кнопку «Найти» (см. скриншот ниже):

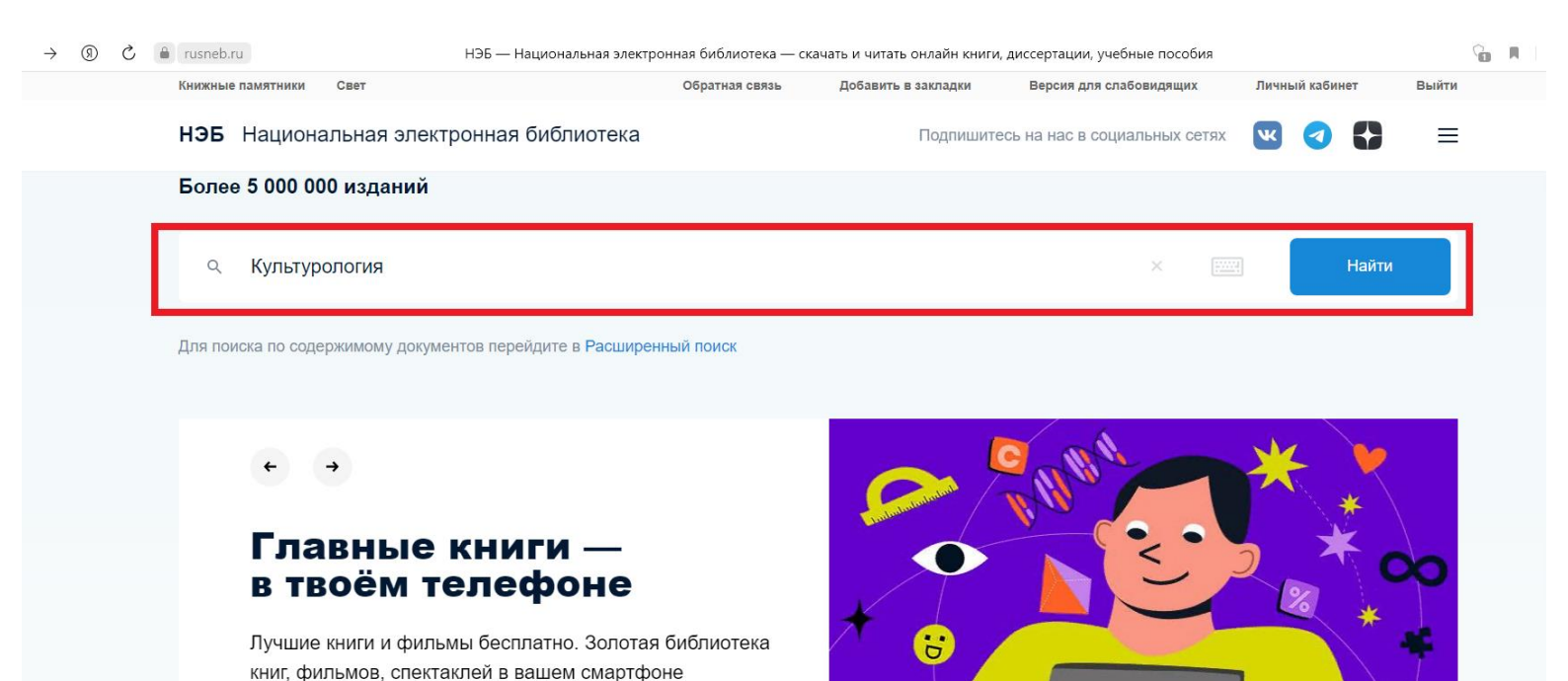

После нажатия на кнопку «Найти», попадаем на страницу с результатами поиска. Уточняем, что нам нужна именно учебная литература, нажав на надпись (см. скриншот ниже):

| S | 🔒 rusneb.ru                            | По                    | риск   НЭБ            |                                          |                                                              |          |  |  |  |
|---|----------------------------------------|-----------------------|-----------------------|------------------------------------------|--------------------------------------------------------------|----------|--|--|--|
|   | Книжные памятники Свет                 | Обратная связь        | Добавить в закладки   | Версия для слабовидящих                  | Личный кабинет                                               | Выйти    |  |  |  |
|   | НЭБ Национальная электронная библ      | иотека                | Подпишитесь           | на нас в социальных сетях                | <b>V O</b>                                                   | ≡        |  |  |  |
|   | <ul><li>Культурология</li></ul>        |                       |                       |                                          | Найти                                                        |          |  |  |  |
|   | Везде Научная и учебная литература Нот | ты Детская литература | Периодические издания |                                          | Расширеннь                                                   | ий поиск |  |  |  |
|   | Культурология                          | Авксентьевский И.И.   | Открыть               | 50                                       | _                                                            |          |  |  |  |
|   | Культурология                          | Шатило И.С.           | Открыть               | найдено                                  | 3                                                            |          |  |  |  |
|   | Культурология                          | Т.Г. Дорофеева И.Н. М | авлюдов Открыть       | Сортироват<br><b>По релева</b>           | Сортировать<br><b>То релевантности 👻</b>                     |          |  |  |  |
|   | Культурология                          | Садохин Александр П   | етрович Открыть       | Доступ к и<br>о доступны:<br>О доступные | Доступ к изданиям<br>о доступные онлайн<br>О доступные в ЭЧЗ |          |  |  |  |
|   |                                        |                       |                       | О Печатные и                             | издания                                                      |          |  |  |  |

Заходим на страницу с перечнем непосредственно учебной литературы, выбираем источник и нажимаем на него (см. скриншот ниже):

| S | a rusneb.ru                                                                                                    | 1                                              | Поиск   НЭБ           |                                                 |                                   | 9        |
|---|----------------------------------------------------------------------------------------------------|------------------------------------------------|-----------------------|-------------------------------------------------|-----------------------------------|----------|
|   | Книжные памятники Свет                                                                                                    | Обратная связь                                 | Добавить в закладки   | Версия для слабовидящих                         | Личный кабинет                    | Выйти    |
|   | НЭБ Национальная электронная библиоте                                                                                                    | ка                                             | Подпишитесь           | на нас в социальных сетях                       | <b>K (</b>                        | ≡        |
|   | Қультурология                                                                                                    |                                                |                       |                                                 | Найти                             |          |
|   | Везде Научная и учебная литература Ноты                                                                                                    | Детская литература                             | Периодические издания |                                                 | Расширенн                         | ый поиск |
|   | Этнохудожественная <b>культурология</b> : учеб.<br>пособие для студентов вузов культуры и искусств<br>: в 2 ч. / Е. Ю. Стрельцова ; Моск. гос. ун-т<br>культуры и искусств Ч. 1 | Стрельцова, Елена Н                            | Юрьевна Открыть       | а <b>12</b><br>результато<br>найдено            | в                                 |          |
|   | Когнитивная культурология учебное пособие                                                                                                    | Режабек Е. Я.                                  | Открыти               | Сортирова                                       | ТЬ                                |          |
|   | Минитекст молодежных граффити с позиций<br>культурологии и эстетики<br>Входит в состав: Культура и искусство: поиски и открытия                                                 | Рознатовская М.<br>Макарова К.,<br>Шипицина Д. | Открыть               | По релева<br>О<br>Доступ к и<br>О Доступнь      | НТНОСТИ ▼<br>13Даниям<br>⊮еонлайн | ^        |
|   | Факторы культурной мотивации                                                                                                    | Дубницкий Д. Н.                                | Открыт                | <ul> <li>Доступные</li> <li>Печатные</li> </ul> | ≥в ЭЧЗ<br>издания                 |          |

Попадаем на страницу источника учебной литературы и нажимаем кнопку «Читать» (см.

#### скриншот ниже):

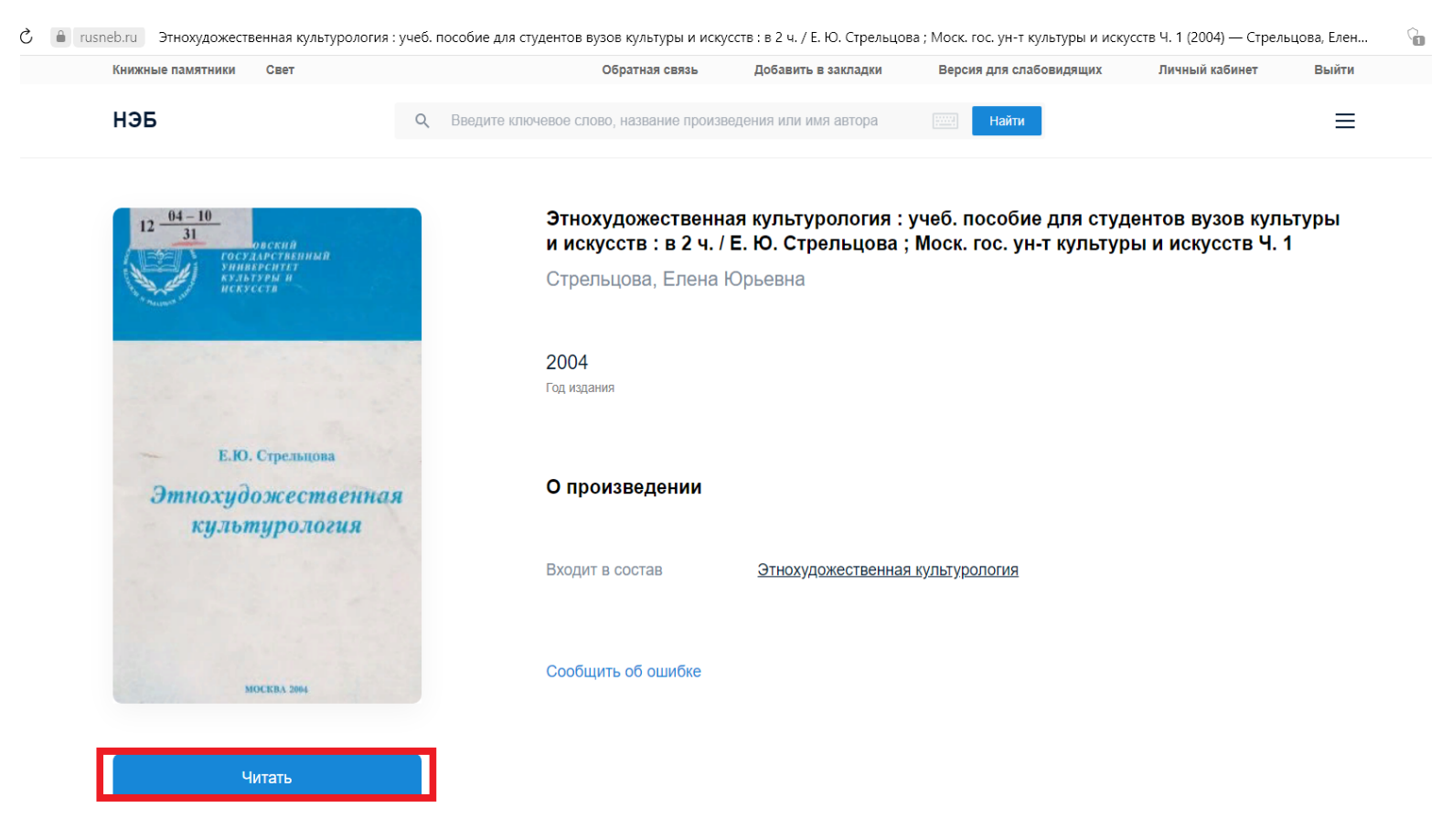

### После загрузки книгу можно читать (см. скриншот ниже):

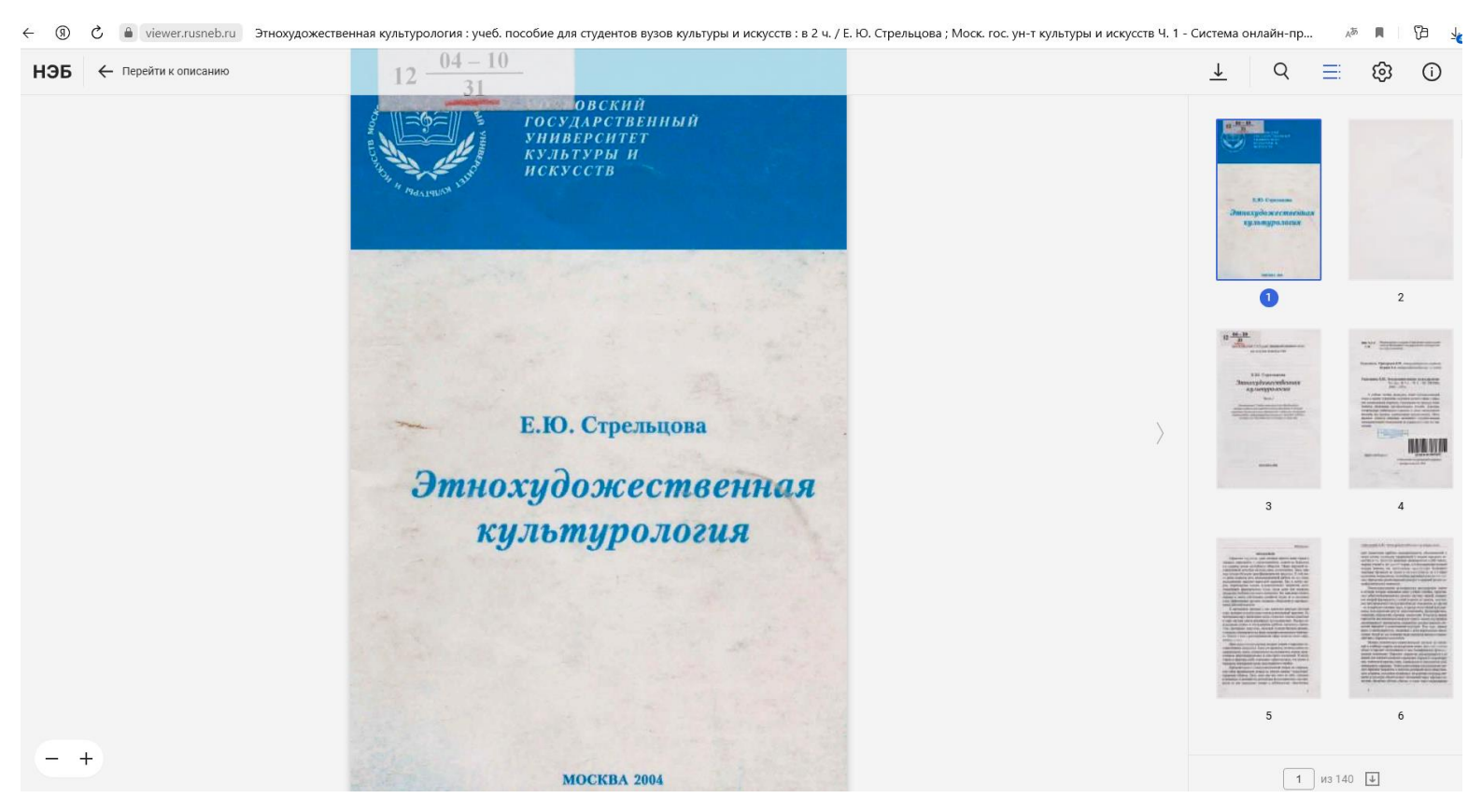

Отметим, что для просмотра отдельных источников на НЭБ может потребоваться установка специального приложения, скачать которое предложит сама система (см. скриншот ниже):

| â rusneb.ru       | C     | оциальная психология Текс                                           | т : учебник / Н. И. Семечкин Ч. 1 (2                                                                  | 014) — Семечкин, Николай И                         | 1ванович — читать книгу онлайн   Н | НЭБ            |       | <b>F</b> |
|-------------------|-------|---------------------------------------------------------------------|----------------------------------------------------------------------------------------------------|----------------------------------------------------|------------------------------------|----------------|-------|----------|
| Книжные памятники | Свет  |                                                                     | Обратная связь                                                                                        | Добавить в закладки                                | Версия для слабовидящих            | Личный кабинет | Выйти |          |
| НЭБ               |       |                                                                     |                                                                                                    |                                                    |                                    |                | ≡     |          |
|                   |       | Внимание                                                            |                                                                                                    |                                                    | ×                                  |                |       |          |
|                   |       | Требуется устано<br>установки можно<br>Скачать <u>файл ус</u><br>Ок | овка приложения для просмотр<br>о скачать в разделе <u>программни</u><br><u>тановки для Windows</u> . | а изданий, охраняемых а<br><u>ое обеспечение</u> . | вторским правом. Файл              | учебни         | K /   |          |
|                   |       |                                                                     | О произведении<br>Входит в состав                                                                     | Социальная психоло                                 | <u>PIN9</u>                        |                |       |          |
| Ч                 | итать |                                                                     | Сообщить об ошибке                                                                                    |                                                    |                                    |                |       |          |

#### 3. Российская государственная библиотека

Так как, как мы указывали выше, оператором НЭБ является Российская государственная библиотека (РГБ), логин и пароль для аккаунта НЭБ соответствуют логину и паролю (единые) для занятий в электронной библиотеке РГБ, выбор учебной литературы в которой, по нашим оценкам, шире, чем в НЭБ.

Заходим на сайт электронной библиотеки РГБ - <u>https://www.rsl.ru/ru/about/funds/elibrary</u> и авторизуемся под логином и паролем НЭБ. После этого в поле для поиска набираем название дисциплины из учебного плана и тип издания, допустим, «Менеджмент учебник» и нажимаем копку поиска (см. скриншот ниже):

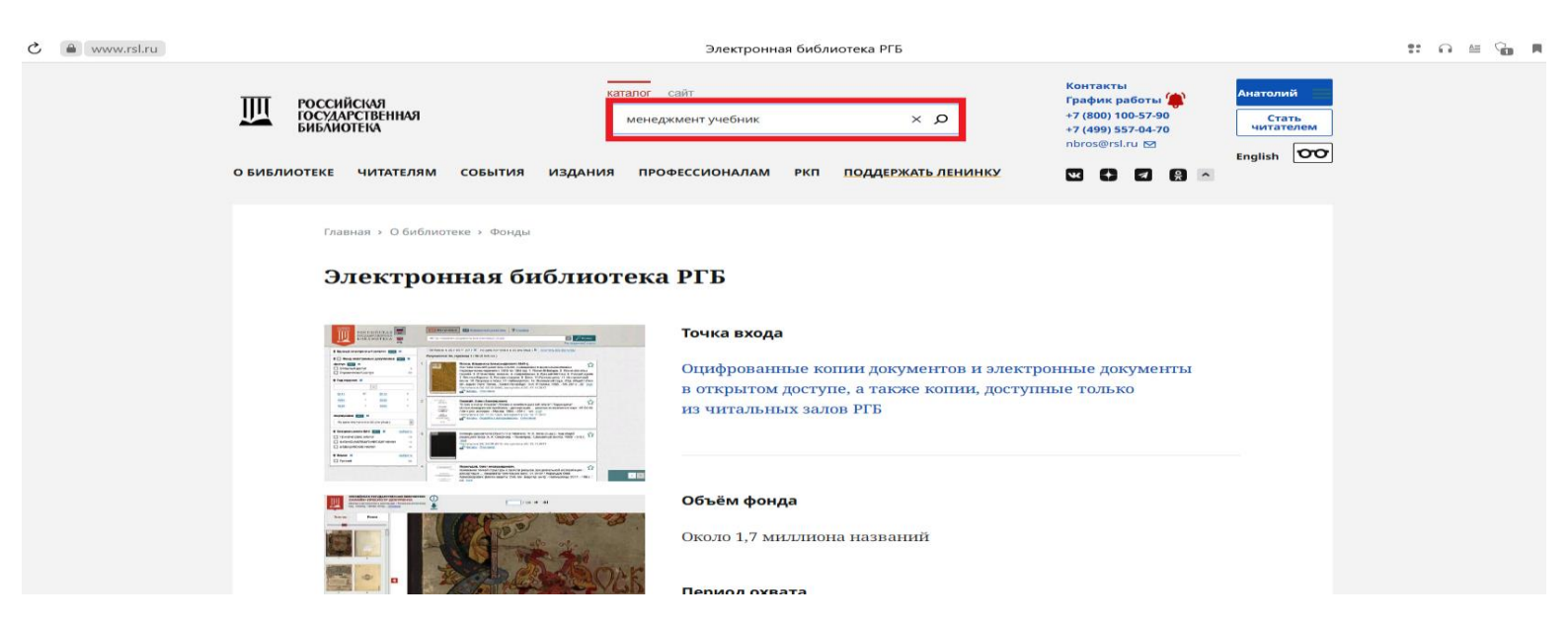

Попадаем на страницу с результатами поиска. Уточняем, что нам нужна оцифрованная литература, находящаяся в открытом доступе, поставив галочки (см. скриншот ниже):

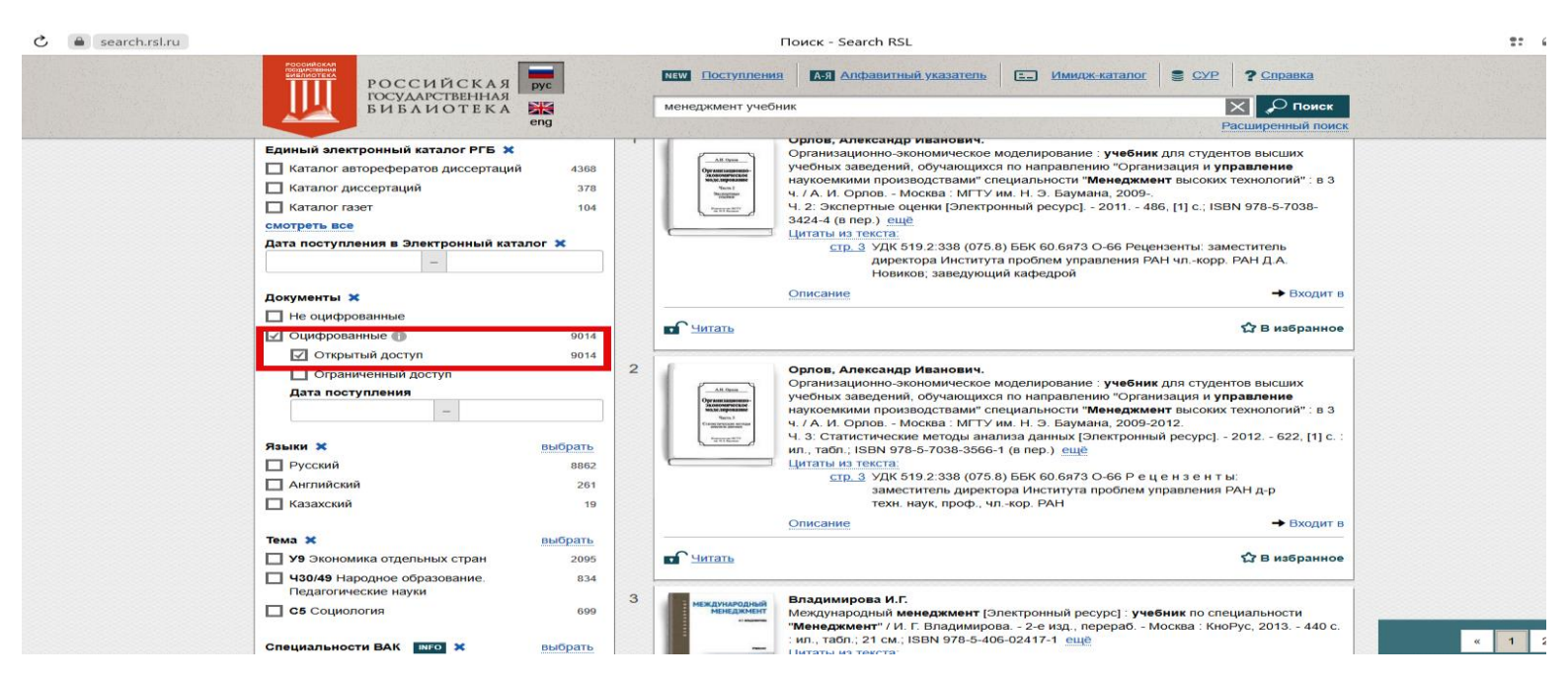

### Выбираем источник и нажимаем на него (см. скриншот ниже):

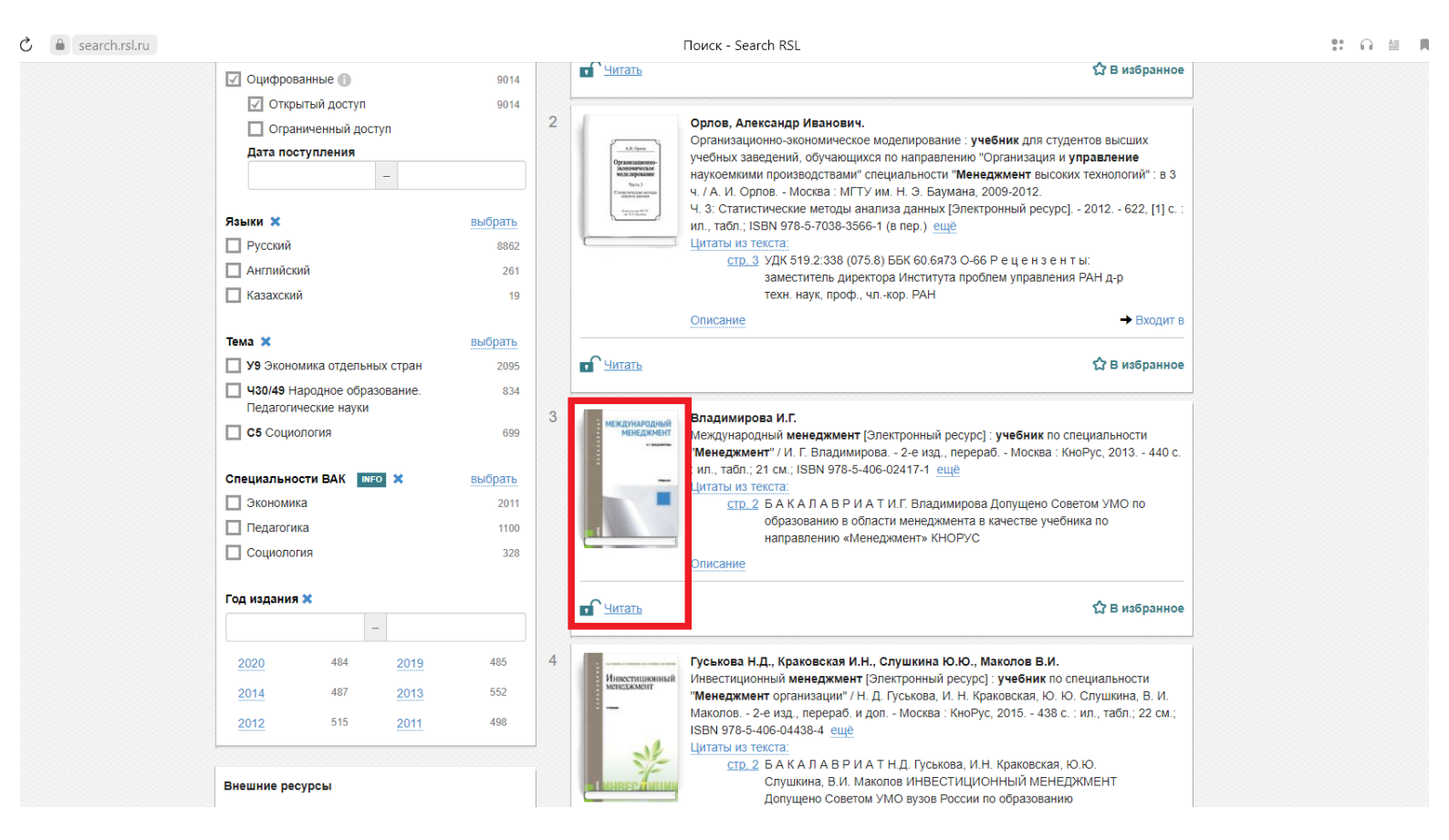

# После загрузки книгу можно читать (см. скриншот ниже):

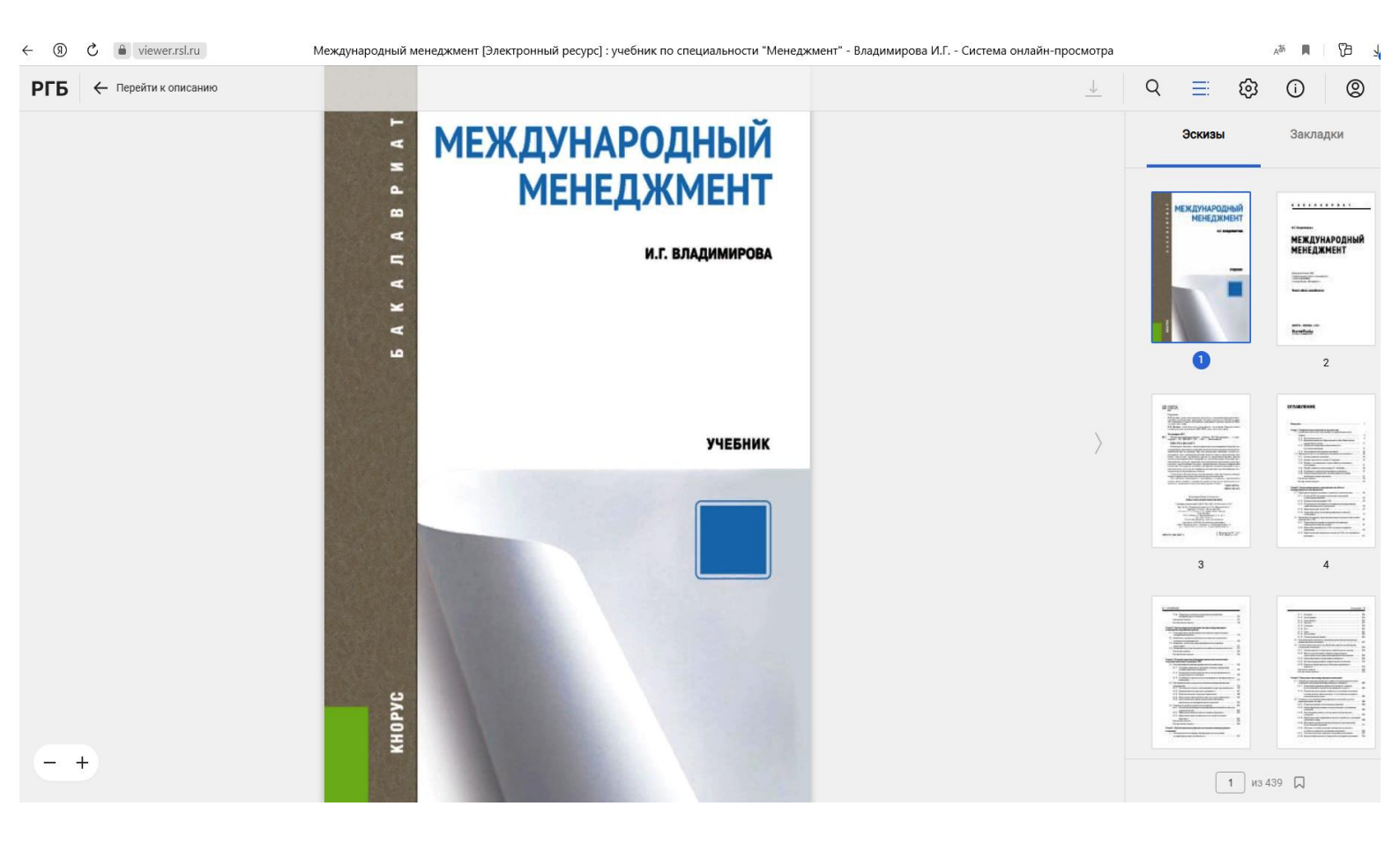

#### Заключение

Итак, мы рассмотрели технологии самостоятельной работы обучающихся в трех крупнейших государственных электронных информационно-библиотечных системах (РНБ, НЭБ, РГБ) с официальным публичным доступом на бесплатной основе.

Для более успешного самостоятельного изучения учебной литературы по дисциплинам учебного плана, настоятельно рекомендуем использовать в некоммерческих учебных целях все три указанные выше государственные электронные информационно-библиотечные системы (ЭИБС).

Кроме того, отметим, что также в учебных целях возможно искать и использовать находящиеся в официальном открытом доступе в сети Интернет на сайтах образовательных, государственных и общественных российских организаций учебных материалов по дисциплинам программ учебного плана (см., например, скриншот ниже):

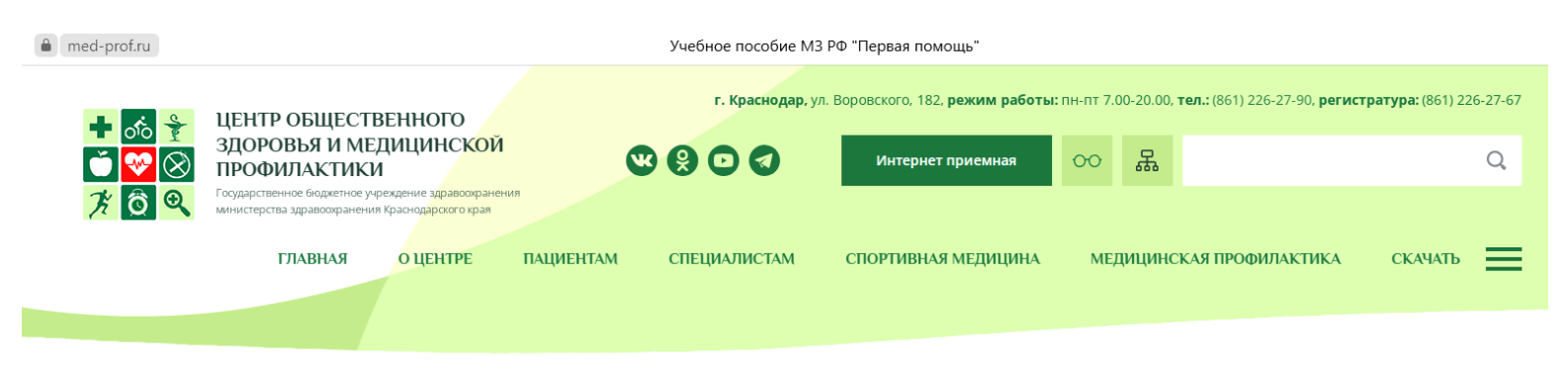

Главная / Специалистам / Медицинская профилактика / Методические рекомендации

здоровья"

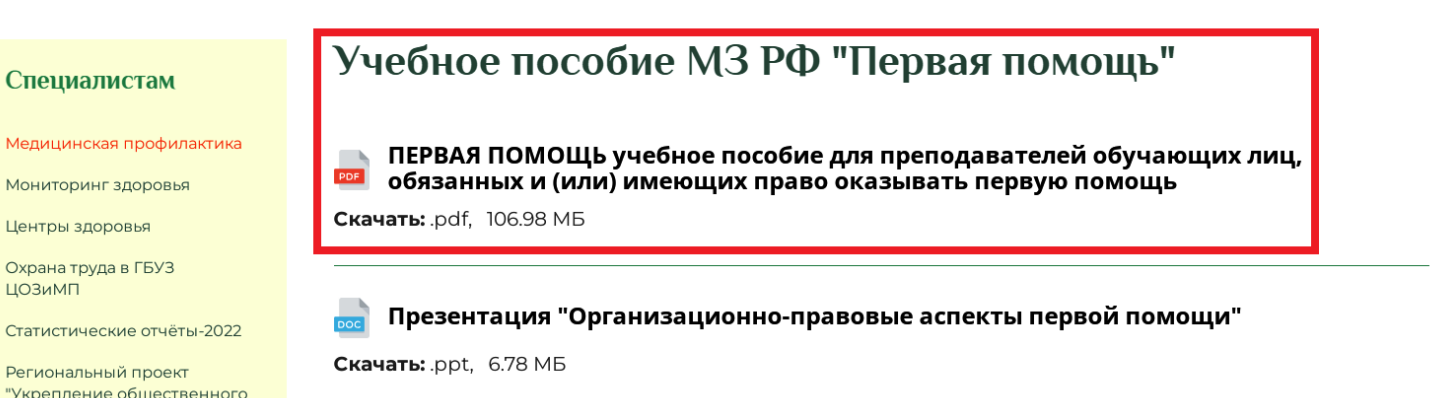

# Желаем успешного обучения!